北京蓝码动力软件科技有限公司 2013 年 9 月 10 日

http://www.xcoolsoft.com

Tel: 010-62363364 62041191

QQ:563965672

#### 1 概述

在超级图库管理软件的标准版的 Web 界面中,文件详情页面会显示出所有的属性,如下图所示。

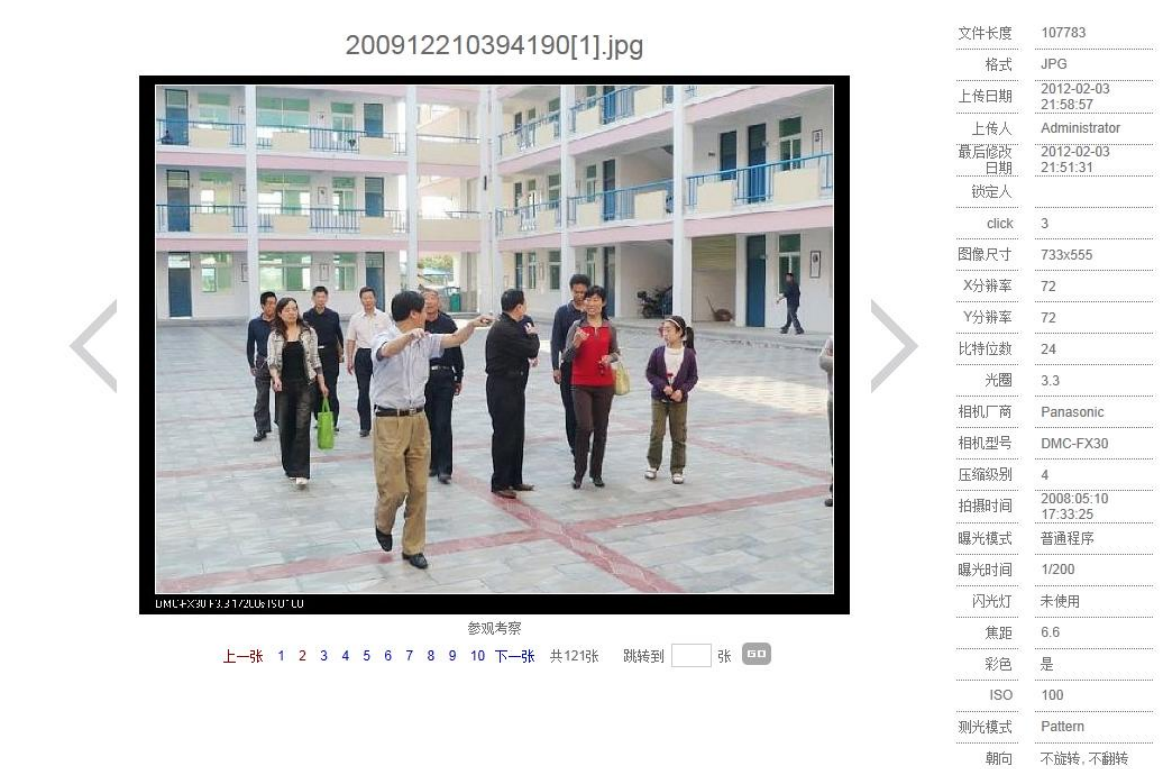

如果不想显示那么多内容,或者对如何显示这些属性进行配置,则可通过修改配置 xml 文件来进行。本文讲述配置的方法。

本文适合有较高计算机操作水平的人员使用。

## 2 配置方法

在 SuperLibWeb 文件夹下有一个 setting.xml,通过修改此文件就能对属性的显示进行配置。注意,修改了 setting.xml 之后,需要重新启动 SuperLibWeb 所在的应用程序池之后才能生效。

#### 2.1 简单的配置

标准版的 setting.xml 的相关部分如下图所示:

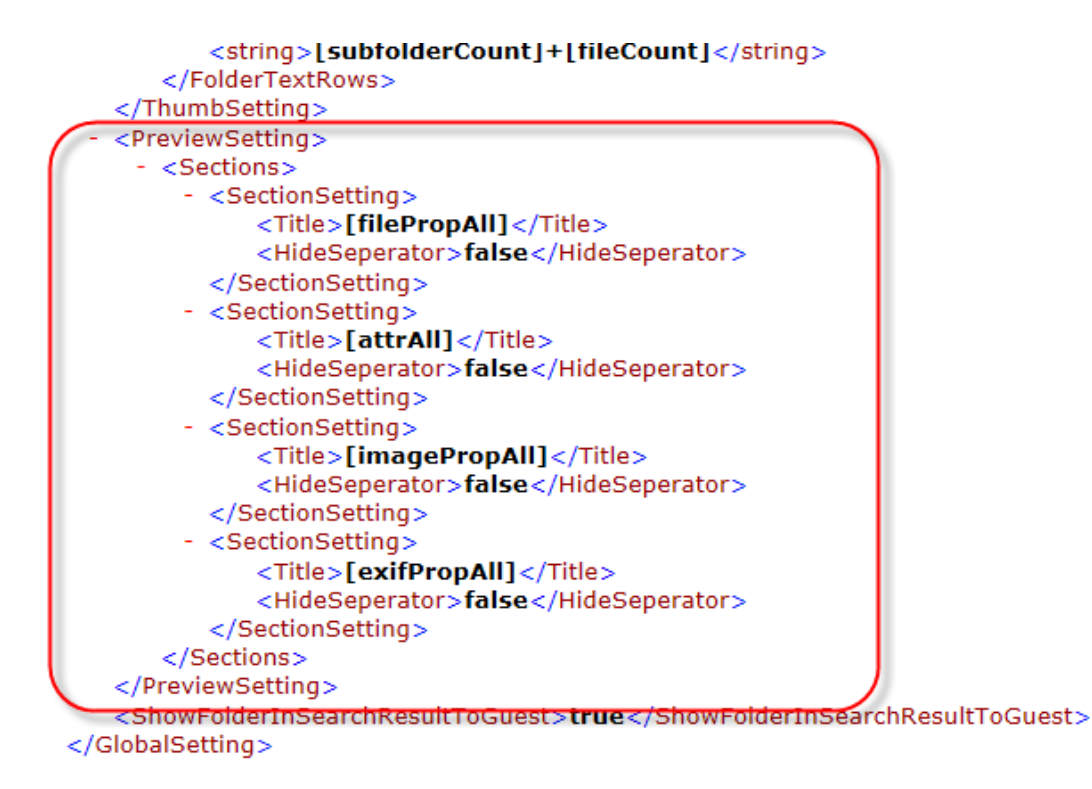

其中的<PreviewSetting>部分就是用来配置属性的显示的。其中有四段<SectionSetting>, 第一段[filePropAll]表示显示所有的文件固有属性,[attrAll]表示显示所有的自定义属性, [imagePropAll]表示显示所有的图片固有属性,[exifPropAll]表示显示所有的数码照片的 Exif 属性。

可以删掉不想显示的段。例如,如果只想显示自定义的属性,则可留下[attrAll]段,其它的删除,如下图所示。

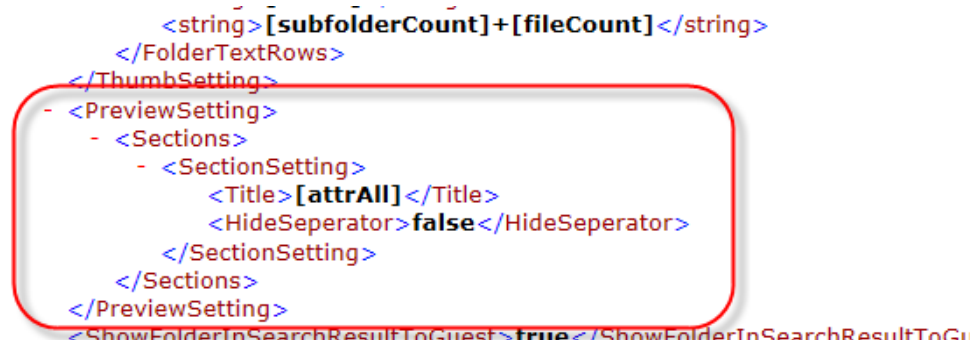

<ShowFolderInSearchResultToGuest>true</ShowFolderInSearchResultToGuest>

运行后就只看到自定义属性了,如下图所示。

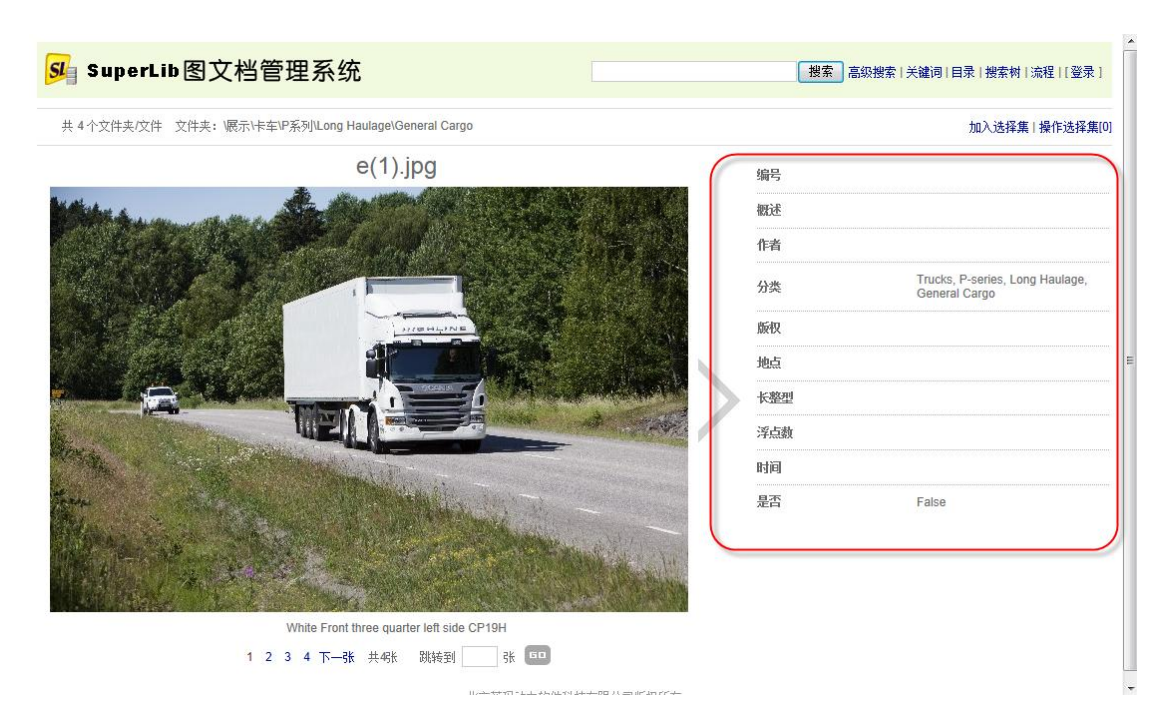

### 2.2 复杂的配置

如果需要对属性的显示进行更深入的控制,就需要稍微复杂一些的设置。例如,想要把 属性显示配置成下图的样子:

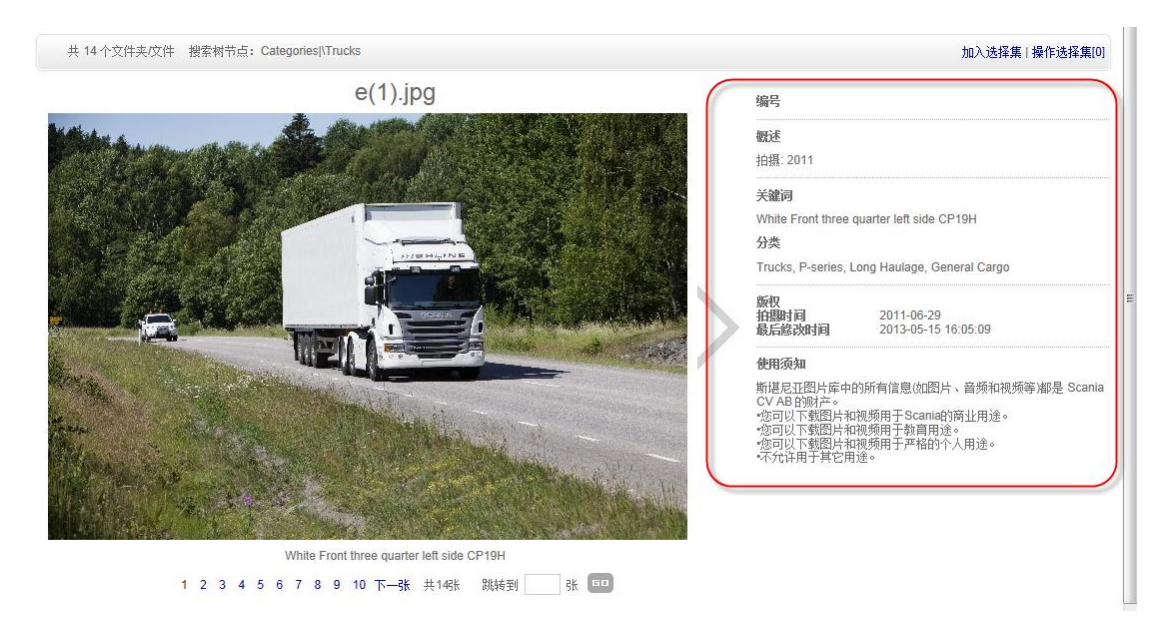

对应的 xml 文件为:

<PreviewSetting> <Sections> <SectionSetting> <Lines> <LineSetting>

<Title>编号</Title> <Value>[attr:编号]</Value> </LineSetting> </Lines> <HideSeperator>false</HideSeperator> </SectionSetting> <SectionSetting> <Title>概述</Title> <Lines> <LineSetting> <Value>[attr:概述]</Value> </LineSetting> <LineSetting> <Value>[attr:地点]</Value> </LineSetting> <LineSetting> <Value>拍摄: [attr:作者] [exif:year]</Value> </LineSetting> </Lines> <HideSeperator>false</HideSeperator> </SectionSetting> <SectionSetting> <Title>关键词</Title> <Lines> <LineSetting> <Value>[desc]</Value> </LineSetting> </Lines> <HideSeperator>true</HideSeperator> </SectionSetting> <SectionSetting> <Title>分类</Title> <Lines> <LineSetting> <Value>[attr:分类]</Value> </LineSetting> </Lines> <HideSeperator>false</HideSeperator> </SectionSetting> <SectionSetting> <Lines> <LineSetting> <Title>版权</Title> <Value>[attr:版权]</Value>

```
</LineSetting>
          <LineSetting>
            <Title>拍摄时间</Title>
            <Value>[exif:date]</Value>
          </LineSetting>
          <LineSetting>
            <Title>最后修改时间</Title>
            <Value>[lastWriteTime]</Value>
          </LineSetting>
        </Lines>
        <HideSeperator>false</HideSeperator>
      </SectionSetting>
      <SectionSetting>
        <Title>使用须知</Title>
        <Lines>
          <LineSetting>
            <Value>斯堪尼亚图片库中的所有信息(如图片、音频和视频等)都是 Scania
CV AB 的财产。</Value>
          </LineSetting>
          <LineSetting>
            <Value> </Value>
          </LineSetting>
          <LineSetting>
            <Value>•您可以下载图片和视频用于 Scania 的商业用途。</Value>
          </LineSetting>
          <LineSetting>
            <Value>•您可以下载图片和视频用于教育用途。</Value>
          </LineSetting>
          <LineSetting>
            <Value>•您可以下载图片和视频用于严格的个人用途。</Value>
          </LineSetting>
          <LineSetting>
            <Value>•不允许用于其它用途。</Value>
          </LineSetting>
        </Lines>
        <HideSeperator>false</HideSeperator>
      </SectionSetting>
    </Sections>
  </PreviewSetting>
```

在此例中,属性分成了 6 个<SectionSetting>,每个<SectionSetting>对应的部分如下图所示。

| 编号                                                                               |                                                                         |                                |
|----------------------------------------------------------------------------------|-------------------------------------------------------------------------|--------------------------------|
| <b>叙述</b><br>拍摄: 2011                                                            |                                                                         | 0                              |
| 关键词<br>White Front three                                                         | quarter left side CP19H                                                 | 3                              |
| 分类<br>Trucks, P-series,                                                          | Long Haulage, General Carg                                              |                                |
| 版权<br>拍摄时间<br>最后修改时间                                                             | 2011-06-29<br>2013-05-15 16:05:09                                       | ) 🗿                            |
| 使用须知<br>斯堪尼亚图片库中<br>CV AB 的财产。<br>您可以下载图片和<br>您可以下载图片和<br>。您可以下载图片和<br>。不允许用于其它用 | 的所有信息(如图片、音频和<br>ロ视频用于Scania的商业用途<br>ロ视频用于教育用途。<br>ロ视频用于严格的个人用途。<br>引途。 | 视频等)都是 Scania<br>。<br><b>6</b> |

我们逐个说明。

第1部分(编号)的配置代码如下:

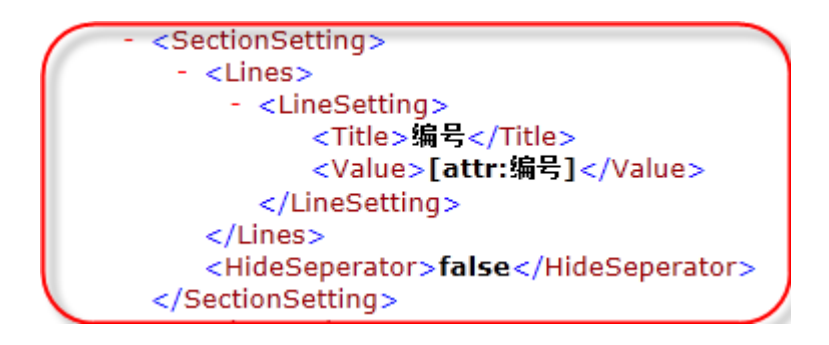

编号部分只有一行,<Lines>表示行的集合,<LineSetting>表示每一行。<Title>为行的标题,<Value>为行的内容。这里<Value>中填[attr:编号],表示该行的内容是自定义的"编号"属性的值。

第2部分(概述)的配置代码如下:

```
    <SectionSetting>
        <Title>概述</Title>

            <LineSetting>
            <LineSetting>
            <Value>[attr:概述]</Value>
            </LineSetting>
            <LineSetting>
            <LineSetting>
            <LineSetting>
            <LineSetting>
            <LineSetting>
            <Value>[attr:地点]</Value>

            <Value>[attr:地点]</Value>
            </LineSetting>
            <LineSetting>
            <LineSetting>
            <LineSetting>
            <Value>拍摄:[attr:作者][exif:year]</Value>
            </LineSetting>
            </LineSetting>
            </LineSetting>
            </LineSetting>
            </LineSetting>
            </LineSetting>
            </LineSetting>
            </LineSetting>
            </LineSetting>
            </LineSetting>
            </LineSetting>
            </LineSetting>
            </LineSetting>
            </LineSetting>
            </LineSetting>
            </LineSetting>
            </LineSetting>
            </LineSetting>
            </LineSetting>
            </LineSetting>
            </LineSetting>
            </LineSetting>
```

在<SectionSetting>下面有<Title>,指明了段的标题。这里段的标题就是"概述"。

段中有三行,第一行显示自定义的"概述"属性,第二行显示自定义的"地点"属性, 第三行显示自定义的"作者"属性和图片的 EXIF 属性中的年份。如果某行的属性值为空, 则该行不显示。在本例中, "概述"、"地点"、"作者"的属性值都为空,因此只显 示了 EXIF 属性中的年份。

第3部分(关键词)的配置代码如下:

```
    <SectionSetting>
        <Title>关键词</Title>
        <Lines>
        <LineSetting>
        <Value>[desc]</Value>
        </LineSetting>
        </LineSetting>
        </Lines>
        <HideSeperator>true</HideSeperator>
        <//SectionSetting>
```

其中[desc]是图片的说明。由于我们不希望在"关键词"和下面的"分类"之间出现分隔线,这里将<HideSeperator>设置为 true。

第4部分(分类)的配置代码如下:

```
- <SectionSetting>
<Title>分类</Title>
- <Lines>
- <LineSetting>
<Value>[attr:分类]</Value>
</LineSetting>
</Lines>
<HideSeperator>false</HideSeperator>
</SectionSetting>
```

其中[attr:分类]表示自定义的"分类"属性的值。

第5部分(版权)的配置代码如下:

```
    <SectionSetting>

    <Lines>

    <LineSetting>

             <Title>版权</Title>
             <Value>[attr:版权]</Value>
         </LineSetting>
       - <LineSetting>
             <Title>拍摄时间</Title>
             <Value>[exif:date]</Value>
         </LineSetting>
       - <LineSetting>
             <Title>最后修改时间</Title>
             <Value>[lastWriteTime]</Value>
         </LineSetting>
     </Lines>
     <HideSeperator>false</HideSeperator>
  </SectionSetting>
```

其中[attr:版权]表示自定义的"版权"属性的值, [exif:date]表示数码照片的 EXIF 信息中的日期属性, [lastWriteTime]表示最后修改时间。

第6部分(使用须知)的配置代码如下:

```
    <SectionSetting:</li>

    <Title>使用须知</Title>
   - <Lines>

    <LineSetting>

           <Value>斯堪尼亚图片库中的所有信息(如图片、音频和视频等)都是 Scania CV AB 的财产。</Value>
        </LineSettina>

    <LineSetting>

           <Value> </Value>
        </LineSetting>
      - <LineSetting>
           <Value>●您可以下载图片和视频用于Scania的商业用途。</Value>
        </LineSetting>
      - <LineSetting>
           <Value>●您可以下载图片和视频用于教育用途。</Value>
        </LineSetting>

    <LineSetting>

           <Value>●您可以下载图片和视频用于严格的个人用途。</Value>
        </LineSetting>
      - <LineSetting>
           <Value>●不允许用于其它用途。</Value>
        </LineSetting>
     </Lines>
     <HideSeperator>false</HideSeperator>
 </SectionSetting>
```

这段中都是固定的文字。

# 3 属性关键字一览表

如果要表示自定义属性的值,使用[attr:xxx]即可,其中 xxx 为自定义属性的名称。

系统内定的其它属性值的表示方法,如下表所示。

| 关键字                     | 说明          |  |
|-------------------------|-------------|--|
| [name]                  | 文件名(含扩展名)   |  |
| [nameWithoutExt]        | 文件名 (不含扩展名) |  |
| [ext]                   | 扩展名         |  |
| [desc]                  | 说明/关键词      |  |
| [fileSize]              | 文件大小        |  |
| [importTime]            | 上传日期        |  |
| [importUser]            | 上传人         |  |
| [lastWriteTime]         | 最后修改时间      |  |
| [lockedBy]              | 锁定人         |  |
| [image:width]           | 图片的宽度(像素)   |  |
| [image:height]          | 图片的高度(像素)   |  |
| [image:xResolution]     | 图片的 X 分辨率   |  |
| [image:yResolution]     | 图片的Y分辨率     |  |
| [image:frames]          | 图片的帧数       |  |
| [image:bits]            | 图片的比特位数     |  |
| [exif:apertureFNumber]  | EXIF 的光圈    |  |
| [exif:brightness]       | EXIF 的亮度    |  |
| [exif:cameraMake]       | EXIF 的相机厂商  |  |
| [exif:cameraModel]      | 相机型号        |  |
| [exif:CCDWidth]         | CCD 宽度      |  |
| [exif:compressionLevel] | 压缩级别        |  |
| [exif:dateTime]         | 拍摄时间        |  |
| [exif:year]             | 拍摄时间中的年份    |  |
| [exif:date]             | 拍摄时间中的日期    |  |
| [exif:distance]         | 距离          |  |
| [exif:exposureBias]     | 曝光补偿        |  |
| [exif:exposureProgram]  | 曝光模式        |  |
| [exif:exposureTime]     | 曝光时间        |  |
| [exif:flashUsed]        | 是否使用了闪光灯    |  |
| [exif:focalLength]      | 焦距          |  |
| [exif:focalplaneUnits]  | 焦平面分辨率单位    |  |
| [exif:focalplaneXRes]   | 焦平面X分辨率     |  |
| [exif:focalplaneYRes]   | 焦平面Y分辨率     |  |
| [exif:isColor]          | 是否彩色        |  |
| [exif:ISOequivalent]    | ISO         |  |
| [exif:meteringMode]     | 测光模式        |  |
| [exif:orientation]      | 朝向          |  |
| [exif:process]          | Process     |  |
| [exif:resolutionUnit]   | 分辨率单位       |  |
| [exif:version]          | Exif 版本     |  |
| [exif:whiteBalance]     | 白平衡         |  |